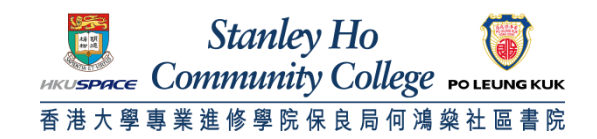

Procedure to configure Android 2.x / 3.x to support HPSHCC WiFi

- 1. Go to Main Menu. Click Settings.
- 2. Select Wireless & Networks.
- 3. Select Wi-Fi settings.
- 4. Check Turn on Wi-Fi.
- 5. Select HPSHCC WiFi
- 6. Set EAP method to PEAP
- 7. Set Phase 2 authentication to MSCHAPV
- 8. Set Identity and Password as follow.

A. For Student

Username: **HPSHCC Student ID** in the format of **HPSHCCStudentID@hkuspace-plk.hku.hk** Password: Login password of CyberStation. For first time student WiFi user please login the Cyberstation in HPSHCC campus and change password B. For Staff

Username: Login ID of staff PC in the format of LoginIDofStaffPC@hkuspace-plk.hku.hk Password: Login password of CyberStation.

9. Click Connect

END